# 手機版答題提示

| 如何下載 HyRead 凌網中文電子書的手機 App? | 1 |
|-----------------------------|---|
| Q1                          | 2 |
| Q2                          | 3 |
| Q3                          | 4 |
| Q4                          | 5 |

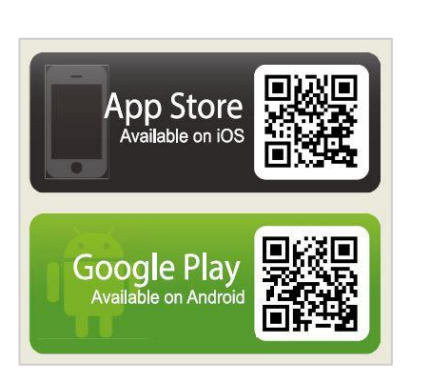

1. 下載「HyRead 電子書」

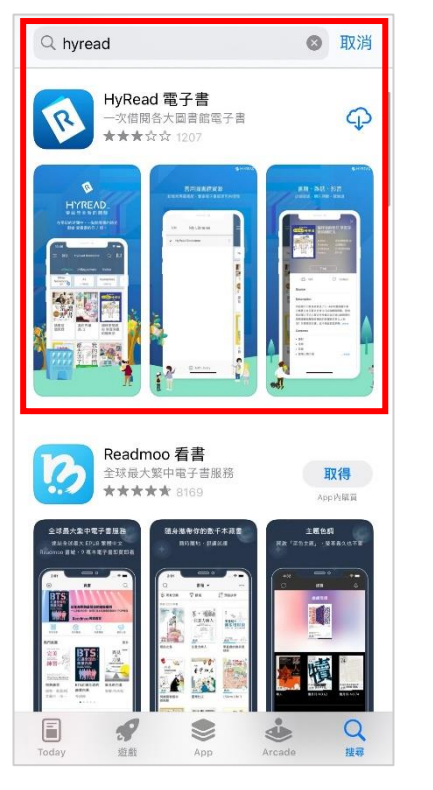

2.新增圖書館:銘傳大學

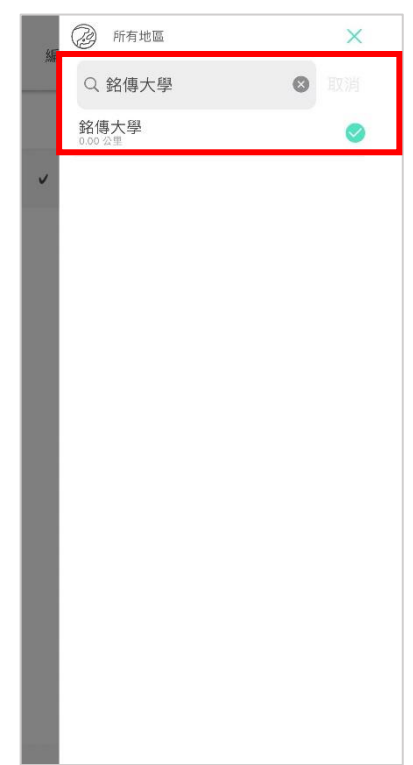

## 3.選擇銘傳大學

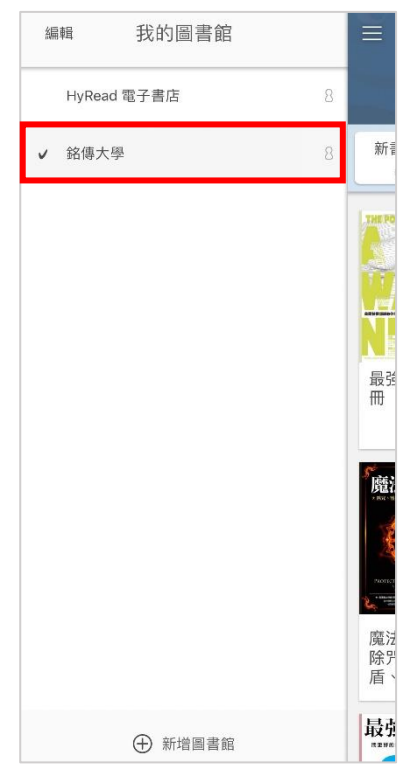

### 4.點選左上角會員圖示

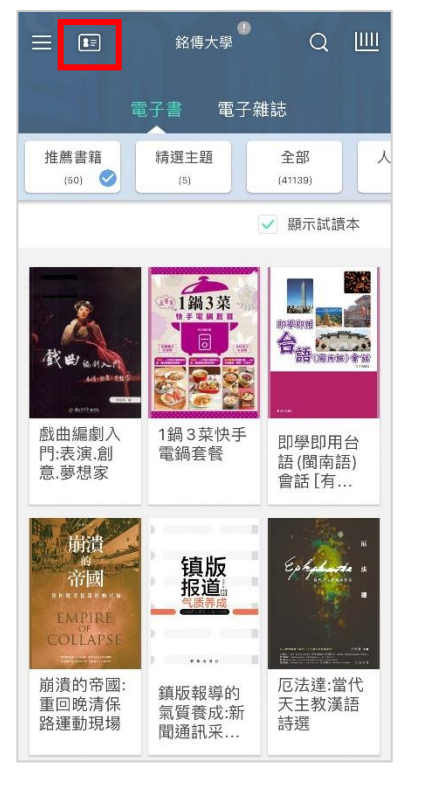

#### 5.登入 Moodle 帳號密碼

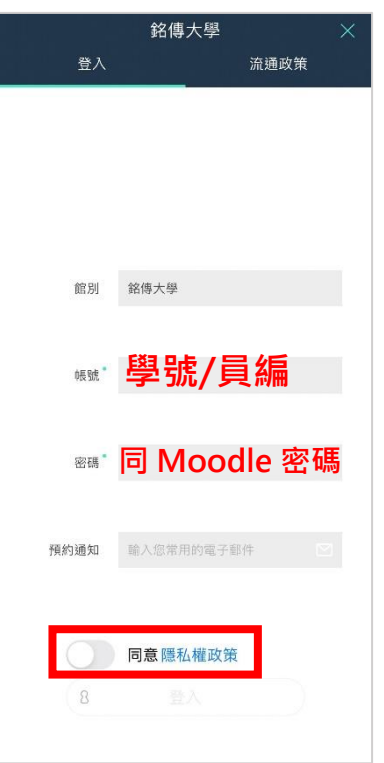

銘傳大學 Q Ш 電子書 電子雜誌 推薦書籍 精選主題 全部 (50) 🥝 (5) (41139) ✓ 顯示試讀本 1鍋3菜 合 語(Makin) 戲曲編劇入 1鍋3菜快手 即學即用台 門:表演.創 電鍋套餐 語(閩南語) 意.夢想家 會話[有...

1. 點選 App 首頁上方的放大鏡圖示,分別以題目中4個選項的書名進行搜尋

2. 查看搜尋結果,找不到即為答案

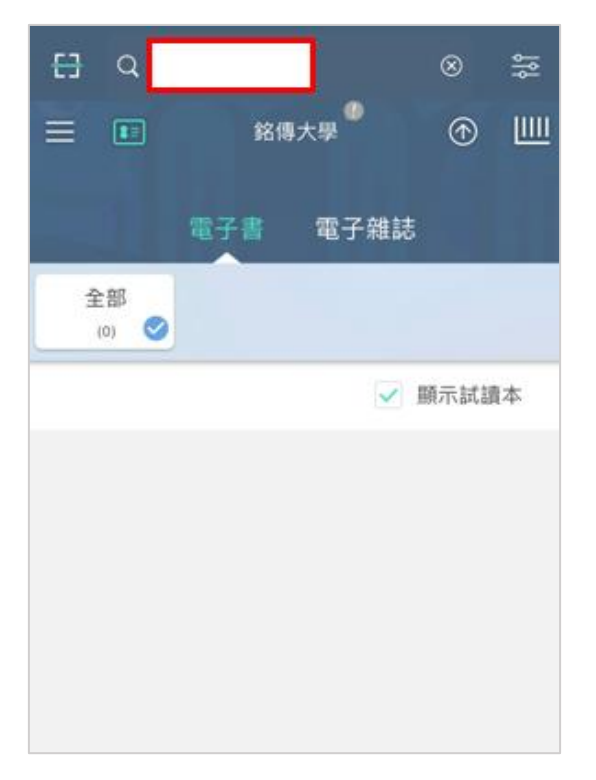

#### Q2:請問《超萌人氣造型甜點》一書被分在哪一類下面?

1. 點選 App 首頁上方的放大鏡圖示,以「超萌人氣造型甜點」進行搜尋

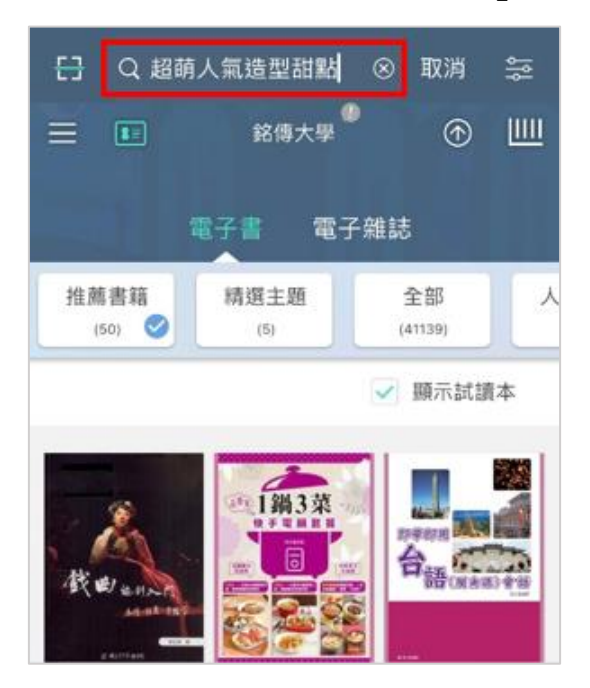

2. 從搜尋結果中,查看紅框處的分類名稱即為答案

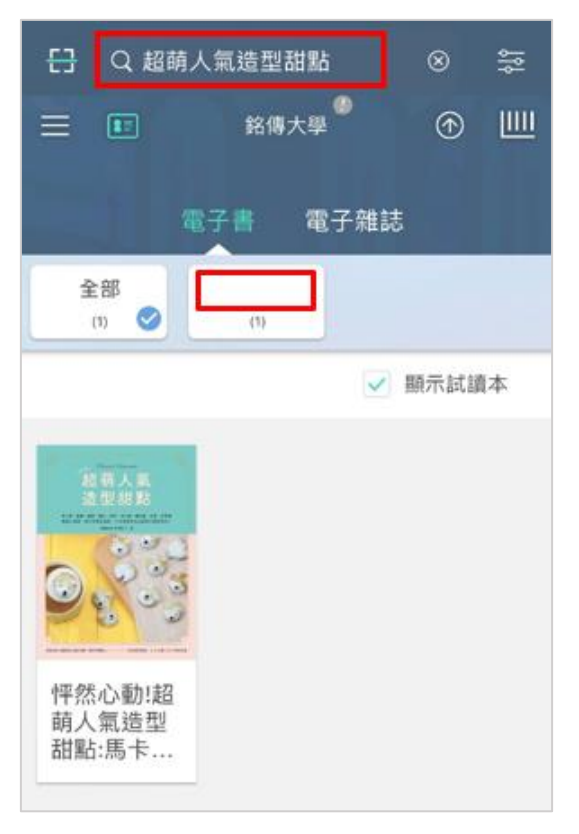

#### Q3:請問《訂製韓國咖啡店的人氣甜點》一書是出自哪一位作者?

訂製韓國咖 啡店的人氣 甜點:來自...

·啡店的人氣甜點」進行搜尋,並點選書籍 日 Q 訂製韓國咖啡店的人氣... ◎ 袋 三 E 銘傳大學 ① Ш 電子書 電子雜誌 () ② E () 「 ③ 原示試讀本

1. 以「訂製韓國咖啡店的人氣甜點」進行搜尋,並點選書籍

2. 確認書籍詳情,查看紅框處作者名稱即為答案

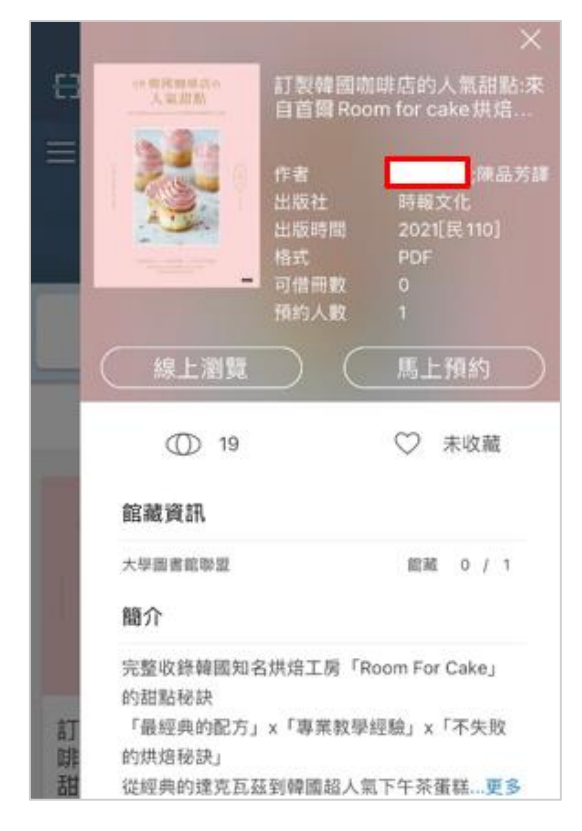

Q4:請借閱兩本與「甜食」相關的電子書 (如:蛋糕、餅乾、烘焙),並將借閱紀錄截圖 上傳至 e-form 表單。

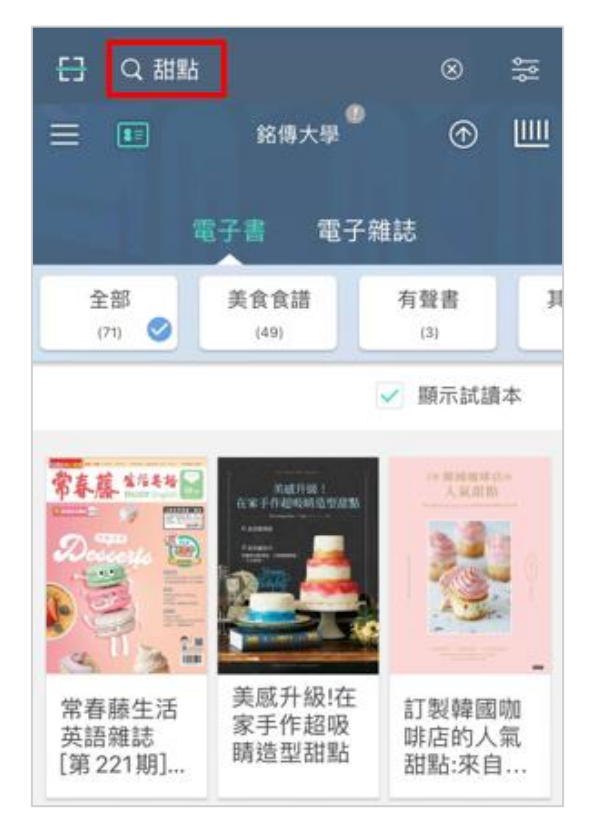

1. 以「甜食」相關的關鍵字(例如:蛋糕、餅乾、甜點)進行搜尋

2. 選擇 2 本電子書,分別進行借閱

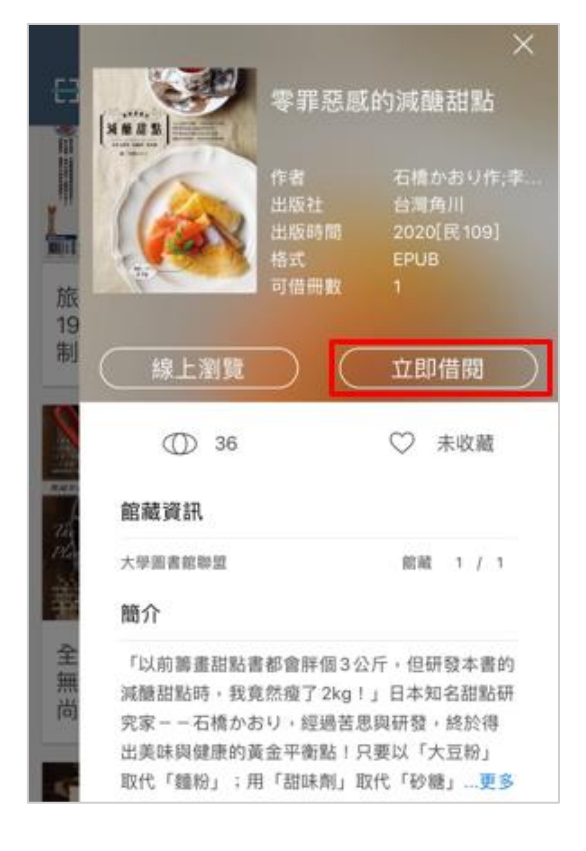

3. 出現借閱成功畫面後,回到 App 首頁點選右上角的書櫃圖示,進到「我的借閱書籍」頁面

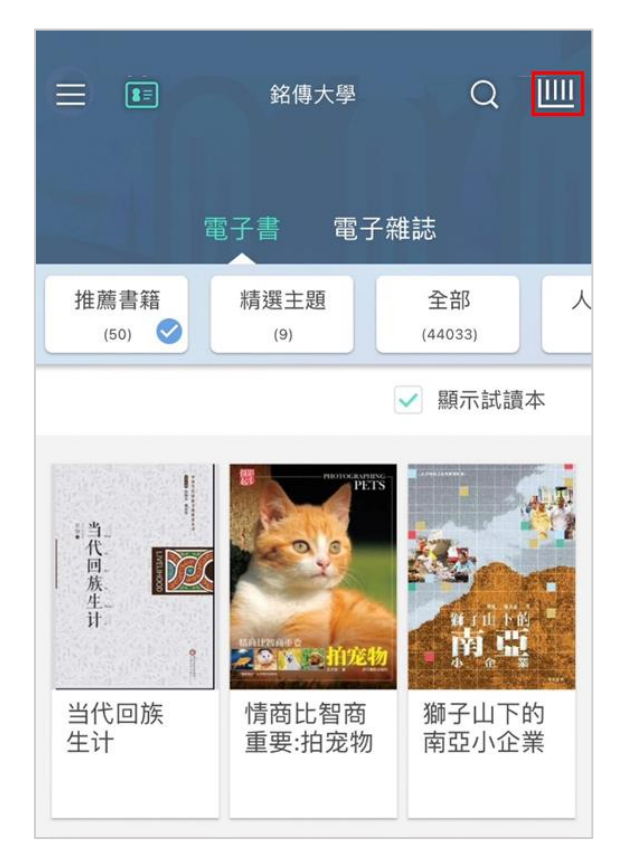

4. 確認借閱的書籍,將畫面截圖上傳至 e-form 表單,即完成任務囉!

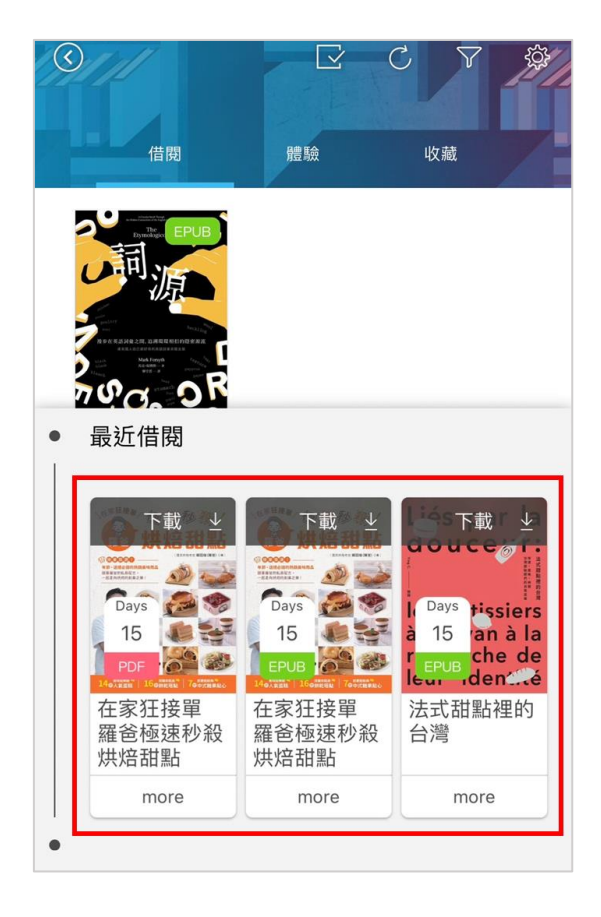